## Reserva de boies usant l'APP de Port de Roses

Instruccions per a usar l'APP sense tenir Compte obert a Port de Roses

- Descarregar i instal·lar l'APP de Port de Roses

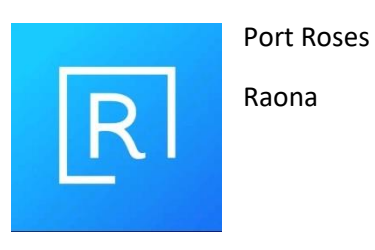

- Anar a: "Buoy"

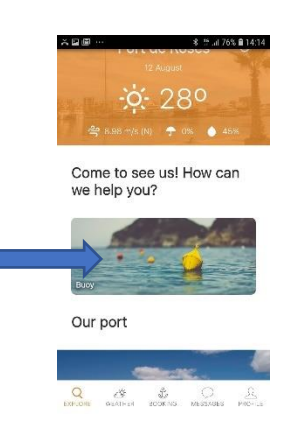

- Escollir entre les següents opcions:
  - Registrar-se "Login"
    - Usar aquesta opció si l'embarcació/armador ja han realitzat una reserva prèvia a Port de Roses i ja disposa de compte actiu.
    - Si no s'ha fet cap reserva prèvia, és a dir, si no es disposa de compte, caldrà usar l'opció següent:
  - o Continuar sense tenir compte "Continue without account"

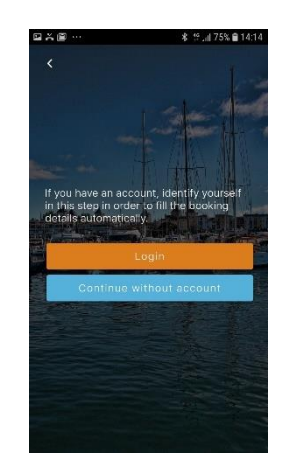

- En aquesta pantalla caldrà introduir les següents dades: Nom d'embarcació/Matrícula (number)/Eslora (Length)/Mànega (Beam)/Calat (Depth).
- Així com la data i hora d'inici i final de la reserva.

|                                                                                                    | В    | uoy                            |  |
|----------------------------------------------------------------------------------------------------|------|--------------------------------|--|
| 1999 - 1999 - 1997 - 1997 - 1997 - 1997 - 1997 - 1997 - 1997 - 1997 - 1997 - 1997 - 1997 - 1997 - 1997 - 1997 - |      | And Personnel Street, or other |  |
| Boat name<br>echo                                                                                               |      |                                |  |
| Number<br>3a Ba 6-15-9                                                                                          | 95   |                                |  |
| ength                                                                                                    | Beam | Depth                          |  |
| 10                                                                                                    | 4    | 2                              |  |
| Start Date                                                                                                    |      | Start Hour                     |  |
| 28/08/2019                                                                                                    |      | 10:00                          |  |
| End Date                                                                                                    |      | End Hour                       |  |
| 31/08/2019                                                                                                    |      | 14:00                          |  |
|                                                                                                    |      |                                |  |

- Un cop entrades les dades, anar a :Cercar Disponibilitat "Search availability"
- La disponibilitat de boies apareixerà en forma de Llista, podent escollir la visió en [MAPA] on figura la ubicació a la cala. Tanmateix es podrà filtrar per cales [FILTER]

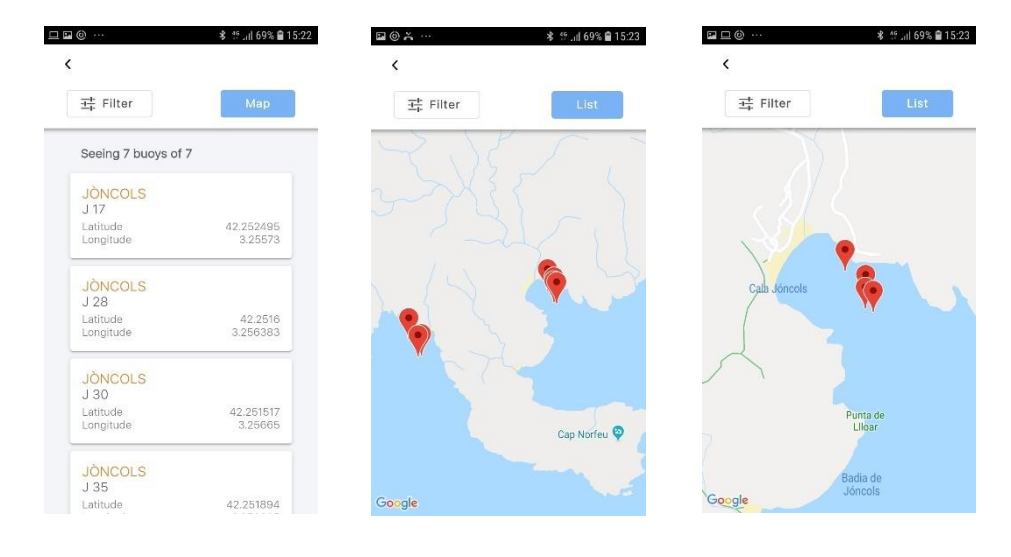

- Un cop escollida la boia (per exemple la J-17, de Cala Jóncols), l'aplicació tornarà a preguntar-nos si desitgem donar-nos d'alta "Loging" o Continuar sense tenir compte "Continue without account".
- Si triem aquesta última opció, la següent pantalla ens demanarà introduir les dades de: Nom de l'armador/ Pòlissa d'assegurança/ Companyia/ Data d'expiració de l'assegurança/ Correu electrònic/ Telèfon/ País/ NIF.

| © Ă …                        |                             | ¥ 15.27               |  |
|------------------------------|-----------------------------|-----------------------|--|
|                              |                             |                       |  |
| 117<br>atitude 42            |                             | 160€<br>pay now: 160€ |  |
|                              |                             |                       |  |
|                              |                             |                       |  |
| ength                        | Beam                        | Depth                 |  |
|                              | 4                           | 2                     |  |
| tart Date                    | Start H                     | Start Hour            |  |
|                              |                             |                       |  |
| nd Date                      | End Ho                      | End Hour              |  |
| 1/08/2019                    |                             |                       |  |
| ntroduce the<br>confirm your | e requested info<br>booking | ormation to           |  |
| 3oat name                    |                             |                       |  |
|                              |                             |                       |  |
|                              |                             |                       |  |
| cho<br>lumber                |                             |                       |  |

- Un cop omplertes les dades caldrà acceptar les condicions d'ús i continuar, procedint a la forma de pagament de l'import.

| <b>⊡</b> ⊚≍ | <b>≉</b> ∰ .iii 68% <b>m</b> 15:28          | ■ @ × …                  | ≉ ≝ .il 68% <b>@</b> 15:28 | ∎ © ≍ …                    | ¥ 🐩 .iil 68% 🖬 15:28      |
|-------------|---------------------------------------------|--------------------------|----------------------------|----------------------------|---------------------------|
|             |                                             |                          | 160,00€                    | Pagar con Tarje            | 160,00 €                  |
|             |                                             | Pagar con Tarjeta 🛛 🚾 🖉  | • •                        | Otras formas de pago 🛛 🗸 🗸 |                           |
|             |                                             | Nº Tarjeta:              |                            | Date                       | os de la operación        |
|             | Make payment of the<br>booking and continue | Caducidad:               |                            | Importe:                   | 160,00€                   |
|             | Make payment                                | Cód. Seguridad:          |                            | Comercio:                  | PORT DE ROSES<br>(ESPAÑA) |
|             |                                             | Cancelar                 | Pagar                      | Terminal:                  | 297473324-2               |
| Ē           |                                             | Conserva                 | ragar                      | Pedido:                    | 000000110                 |
|             |                                             | Pagar con Tarjeta UnionF | Pay 🌆 🗸 🗸                  | Fecha:                     | 12/08/2019 15:28          |
|             |                                             | Otras formas de pago     | ~                          | Comil                      | Varified                  |
|             |                                             |                          |                            | Servin                     | VISA D Check              |
|             |                                             | Datos de la o            | operación                  |                            |                           |
|             |                                             | Importe: 160,00          | €                          | Po                         | wered by Predsýs          |
|             |                                             | Comorcio: DORT D         | EDOCEC                     |                            |                           |